### แอปเป๋าตั้ง คืออะไร

แอปพลิเคชันเป๋าตั้ง หรือ Paotang เป็นแอปของรัฐบาลที่สร้างขึ้นมาเพื่อใช้ในโครงการกระตุ้นเศรษฐกิจ ในประเทศ และปัจจุบันยังสามารถใช้ซื้อสลากกินแบ่งรัฐบาล ตามราคา 80 บาท ที่จุดจำหน่าย GLO Official Sellers 44 จุดจำหน่าย ในเขตกรุงเทพมหานคร และจังหวัดนนทบุรี (เขต/อำเภอละ 1 จุดจำหน่าย) ซึ่งจุดจำหน่าย GLO Official Sellers จะใช้แอปพลิเคชัน "เป๋าตัง" และ "ถุงเงิน" ในการซื้อ-ขายสลากตามราคา โดยแอปจะต้องผูกกับบัญชีของธนาคารกรุงไทย ซึ่งก่อนใช้แอปเป๋าตังคุณจะต้องยันยืนตัวตนก่อน อาทิเช่น True Money Wallet, Rabbit Line Pay, AirPay ซึ่งคุณสามารถเติมเงินไปลงในแอปได้ด้วยหรือหากคุณไม่ได้ ใช้เงินในแอปคุณสามารถถอนเงินออกจากแอปได้เช่นกันค่ะ

### วิธีใช้แอปเป๋าตัง

1. คุณจะต้องโหลดแอปพลิเคชัน เป๋าตัง ลงสมาร์ทโฟนก่อน

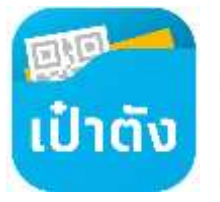

1.1 หากคุณใช้สมาร์ทโฟนระบบ Android เข้าไปที่ Play Store และค้นหาคำว่า เป๋าตัง หรือ Paotang

1.2 หากคุณใช้สมาร์ทโฟนระบบ iOS เข้าไปที่ App Store และค้นหาคำว่า เป๋าตัง หรือ Paotang เช่นกันค่ะ

 ดาวน์โหลดแอปเป๋าตั้งลงเครื่อง จากนั้นเปิดแอปขึ้นมา คุณจะพบว่าแอปเป่าตั้งต้องการให้คุณยืนยันตัวตน ของผู้ใช้งาน โดยการใช้รหัสลับ OTP ซึ่งรหัสนี้จะส่งไปยังหมายเลขโทรศัพท์มือถือที่คุณลงทะเบียนไว้ จากนั้น ให้คุณรอรับรหัส OTP ผ่านทางข้อความของโทรศัพท์มือถือคุณ และกรอกลงในแอปเป๋าตัง

 เมื่อกรอกรหรหัสยันยืนตัวตน OTP เรียบร้อย แอปเป๋าตังจะให้คุณต้องตั้งรหัสเองเป็นรหัส 6 หลัก หรือที่ เรียกว่ารหัส PIN ซึ่งคุณจะต้องจำรหัสนี้ให้ได้ เพราะคุณจะต้องใช้รหัสนี้ในการเข้าใช้งานแอปเป๋าตังทุกครั้ง

4. เมื่อคุณตั้งรหัส PIN 6 หลักเรียบร้อยแล้ว คุณก็สามารถนำรหัสนี้เข้าใช้งานแอปเป๋าตั้งได้ตามปกติเลยค่ะ

5. ภายในแอปเป๋าตั้งจะมีบริการต่าง ๆ มากมายให้คุณได้เลือกใช้งานค่ะ และในการซื้อสลากที่จุดจำหน่าย GLO Official Sellers สามารถใช้เงินที่อยู่ใน G-Wallet ซื้อสลากตามราคา 80 บาท ได้เลยค่ะ

#### ตัวอย่างการโหลดแอปพลิเคชันเป๋าตั้ง ผ่านสมาร์ทโฟนระบบ Android

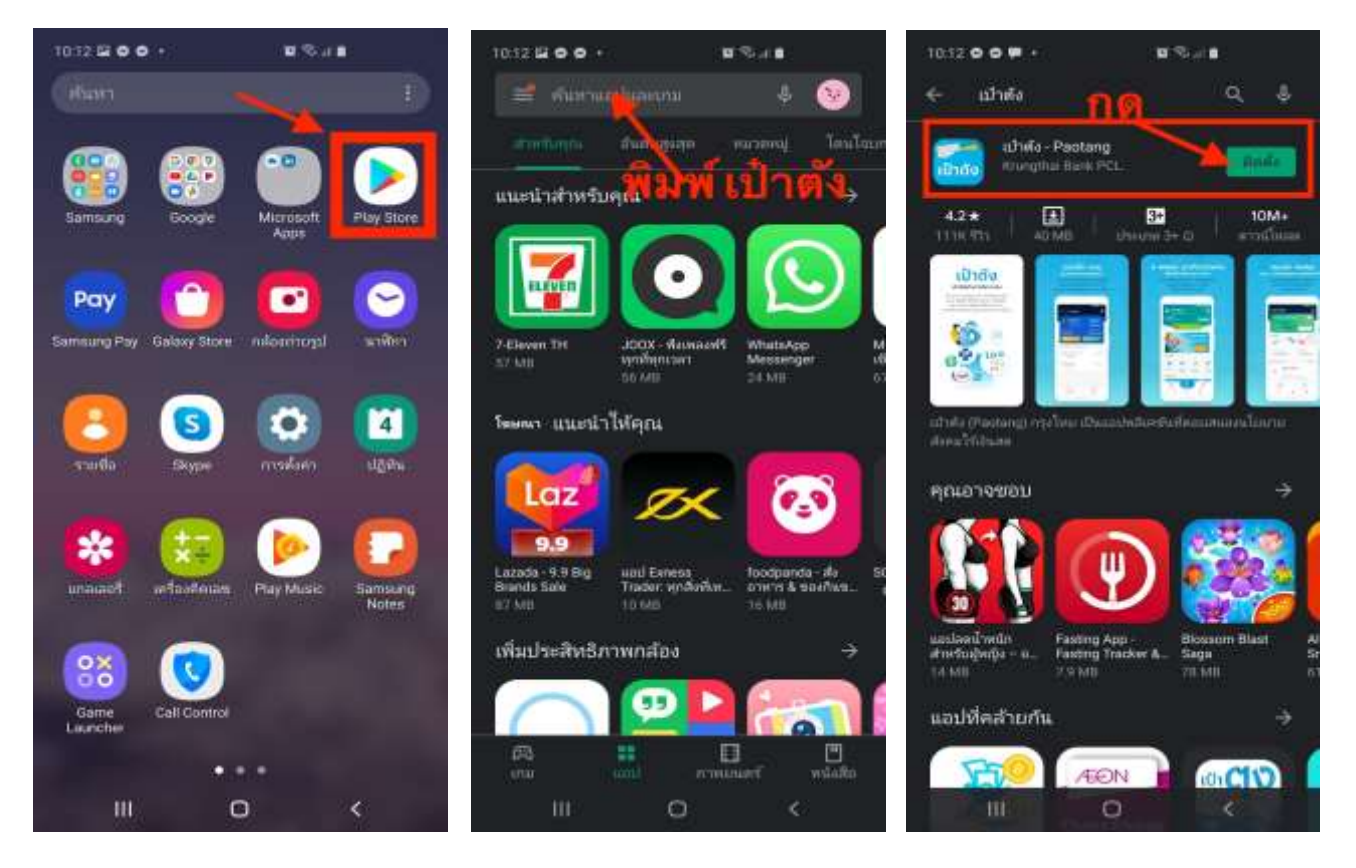

#### 1. เข้าไปที่ Play Store ค้นหาคำว่า เป๋าตั้ง หรือ Paotang เมื่อเจอแอปแล้ว กดติดตั้ง

| 1013 5 0 | <b>6</b> 3 | 0.000  | <b>8</b> . | 10.13 🖬 🔿 | <b>6</b> ) | <b>a</b> 15 a | •       | urreale 🗢                     |                                                    | 0.54                      | a.                          |
|----------|------------|--------|------------|-----------|------------|---------------|---------|-------------------------------|----------------------------------------------------|---------------------------|-----------------------------|
|          | เข้าสู่    | ระบบ   |            |           | เข้าสู่    | ระบบ          |         | TOPA<br>OTP =<br>Tubuli<br>NU | 'ANG<br>- 142710 (səfərif<br>1" məfəri 3 səsəl<br> | 56842F23[sfi<br>d11686] ( | nfiriurisiini<br>Generisiin |
| กร       | ือกเล      | ขมือ   | ถือ        | supdiment | สารี       |               |         | national at                   | 1                                                  |                           |                             |
|          |            |        |            |           |            |               |         | กระ                           |                                                    |                           |                             |
|          | Canada     | 1.019  |            | กด        | Laist      | a ote         |         |                               | Lotte                                              | (an)                      |                             |
|          |            | В      |            |           |            |               |         |                               |                                                    |                           |                             |
|          |            | 0      |            |           |            | -             | ~ *     |                               |                                                    |                           |                             |
|          |            | •      | 189 ····   | 100       | ek te      | ¥             | ÷       |                               | - 28                                               | - 52                      | 2/2                         |
| 1        | 2 480      | 3 ***  |            | 1         | 2 ABC      | 3 🚥           | Ø       | 1                             | 2                                                  | 3                         | $\bigotimes$                |
| 4        | 5 at.      | 6 mm   | เรียบร้อม  | 4 💷       | 5 🤊        | 6 MINO        | ទើលទី១២ | 4                             | 5                                                  | 6                         | เรียบร้อย                   |
| 7 PORS   | 8 mv       | 9 wxwz | *+#        | 7 POPS    | 8 T.V      | 9             | *+#     | 7                             | 8                                                  | 9                         | ÷                           |
| ¥        | 0 *        | #      | <b>8</b> 5 | ¥         | 0          | #             |         |                               | 0                                                  |                           | [] wii [                    |
| 111      | C          | 0      | × #        |           | (          | C             | × =     | ш                             | C                                                  | 5                         | × =                         |

2. เมื่อเปิดแอป ระบบจะขอเลขโทรศัพท์มือถือของคุณ เพื่อส่งรหัส OTP เมื่อกรอกเลขเรียบร้อย ให้กดขอรหัส OTP ตามรูป ระบบจะส่งรหัสมาให้ จากนั้น นำรหัสนั้นมากรอกที่แอป

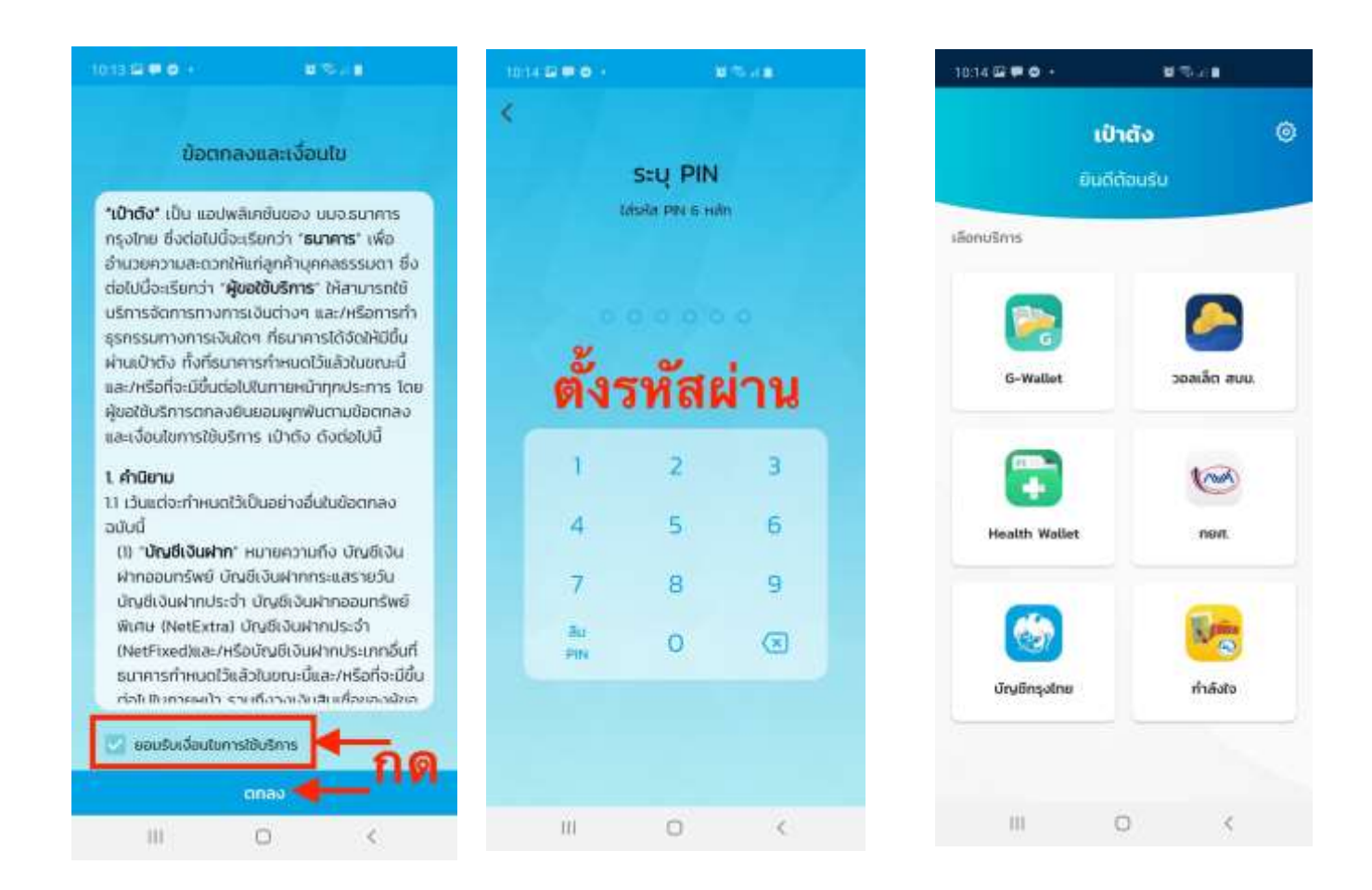

 กดยอมรับเงื่อนไขการใช้แอป และกดตกลง ระบบจะให้คุณตั้งรหัสผ่าน 6 หลัก คุณจะต้องจำรหัสนี้ หน้าตา ของแอปเมื่อเข้ามา จะมีบริการต่าง ๆ มากมาย

# เช็ดยอดเงินในแอบฯ เป๋าตัง ก่อนซื้อทุกครั้งเพื่อความสะดวก

## วิธีการเช็ดยอดเงิน

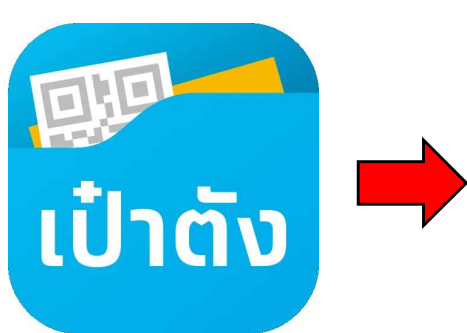

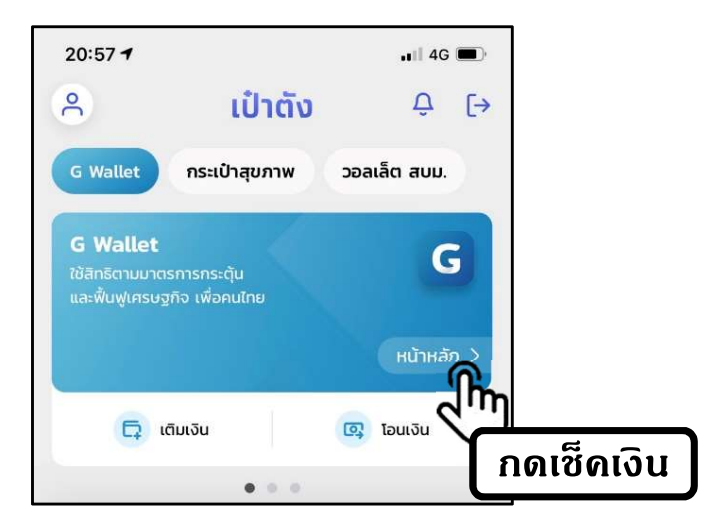

# <u> ไม่มีเงิน</u>ในเป๋าตัง ต้องเติมเงินก่อนนะ !

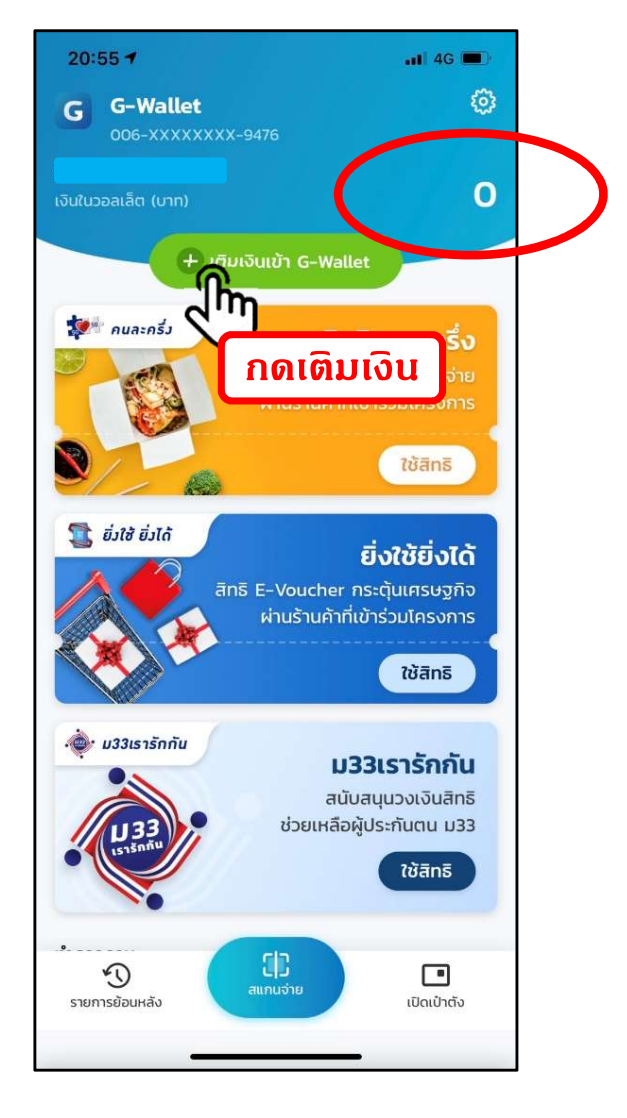

# <u>มีเงิน</u>ในเป๋าตั้งแล้ว สแกนซื้อได้เลย !

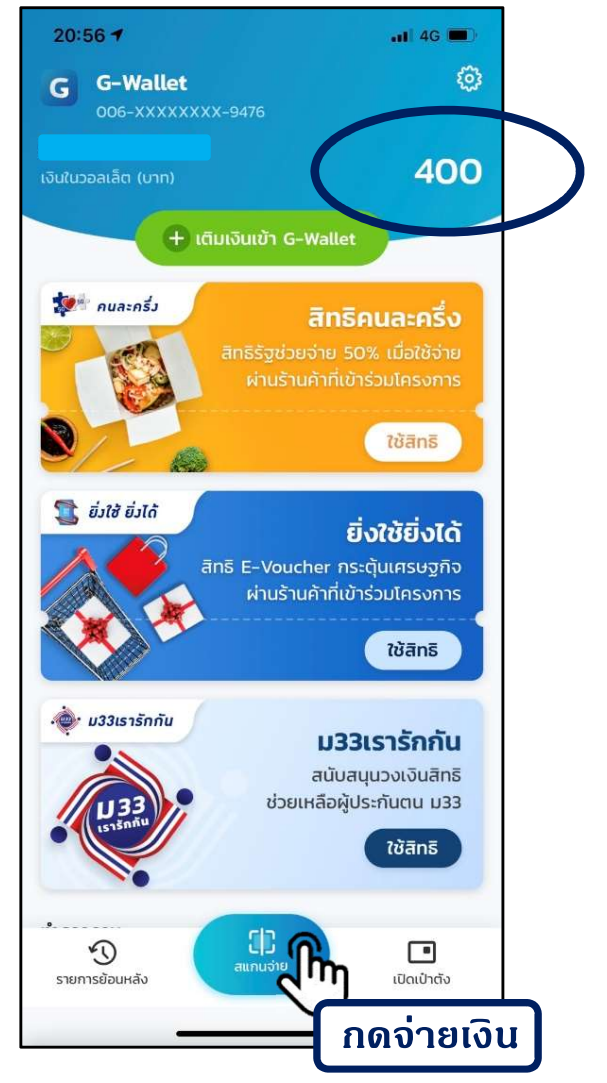

# วิธีการเติมเงินเข้าแอปฯ เป๋าตั้ง (G-Wallet)

#### 1. ເລືອກເຫີນເຈີນ

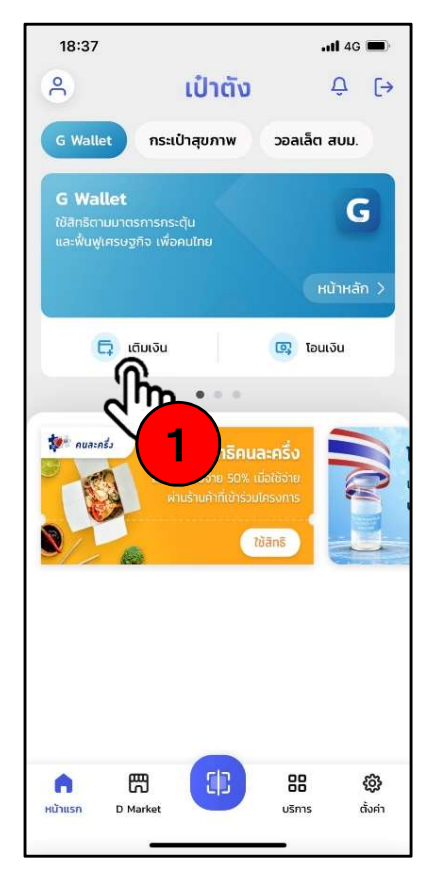

2. เลือกบัญชีธนาดาร 18:38 all 4G 🔳 < เติมเงินเข้า G-Wallet เติมเงินผ่านแอปฯ NEXT Krungthai NEXT เติมเงินผ่านบัญชีกรุงไทย 🔨 6 เพียงผูกบัญชีกรุงไทยไว้กับเป๋าตัง เลือกธนาคารที่ต้องการเติมเงิน -0 ไทยพาณิชย์ กรงไทย กสิกรไทย  $\Diamond$ ※ тійв ทหารไทย กรงศรีอยธยา กรงเทพ 574 σ ออมสิน รมชาต ร.ก.ส. **#UOB** ยู โอ บี

#### 3. เลือกวิธีการเติมเงิน

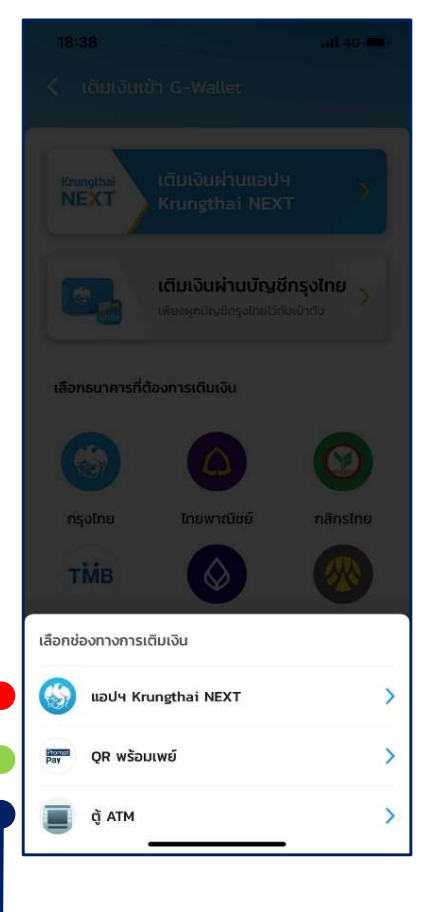

#### 4. ดัดลอก G-Wallet ID เพื่อเติมเงินด้วย แอปฯ ของธนาดาร

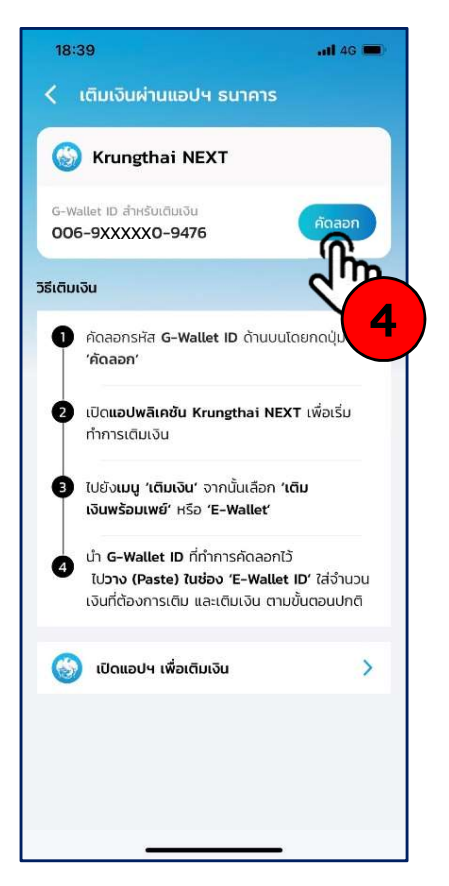

#### 4. บันทึก QR code เพื่อ เติมเงินด้วยพร้อมเพย์ ที่แอปฯ ของธนาดาร

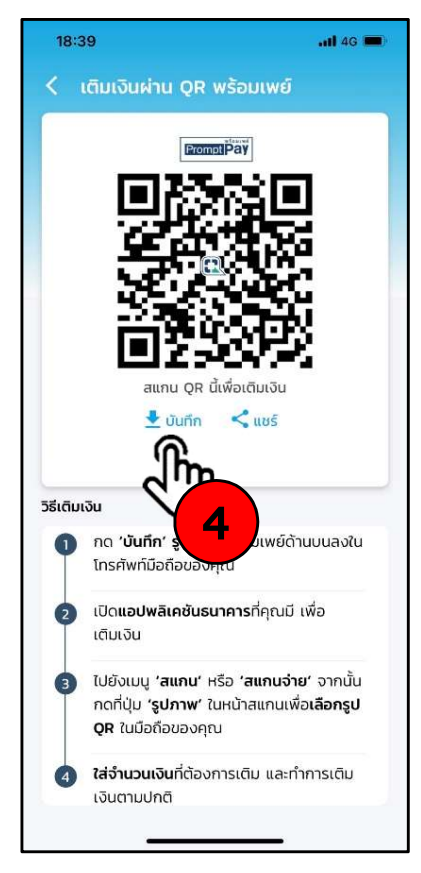

#### 4. หน้าตู้ ATM เลือกเติม เงิน และระบุ G-Wallet ID 15 หลัก จากวิธีแรก

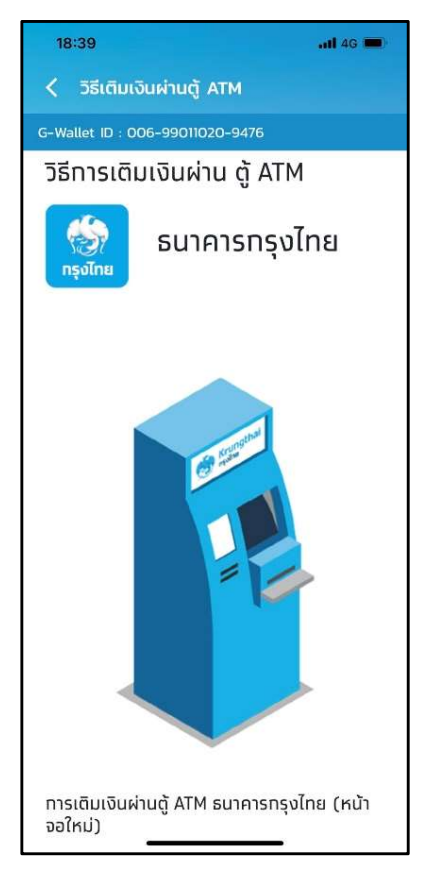

#### กรณีเกิดข้อความดังต่อไปนี้ บน App เป๋าตัง

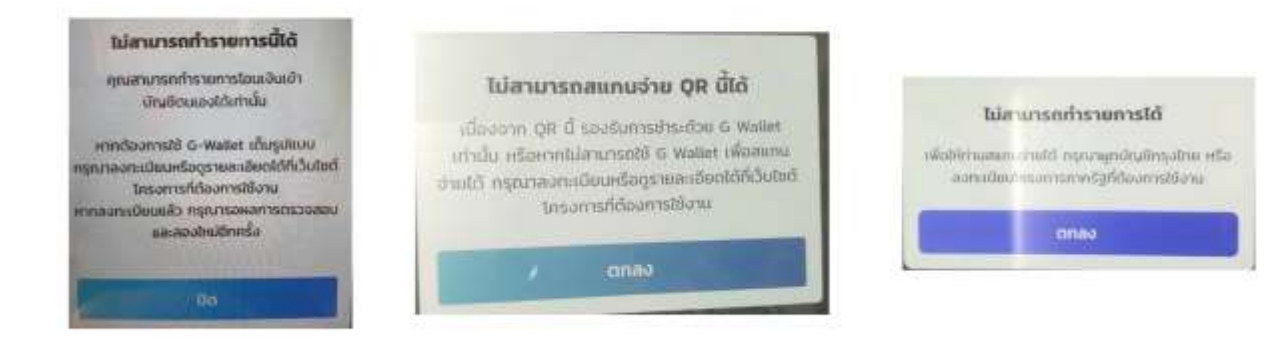

วิธีการแก้ไข เพื่อเข้าใช้ G-Wallet

- ยืนยันตัวตนผ่าน NEXT
- ยืนยันผ่านตู้ ATM (กรณีไม่มีบัญชีธนาคารกรุงไทย)
- ยืนยันตัวตนที่สาขาธนาคารกรุงไทย

ขั้นตอนการยืนยันตัวตน ผ่านตู้ ATM กรุงไทย (กรณีไม่มีบัญชีของธนาคารกรุงไทย)

1. เพื่อรงมนุ "มีนกันสังสน" (ไม่ต้องไข้ออา ATM)

ເຄືອາຫັນຄະເພີ່ທີ "ເປີລາແຮຈົມພູກທີ່ສູ່ຈາມີສົວດນ"

| สามารถคันกาตู้ ATM สีเกา<br>ที่สามารถมินขันด้วยนได้<br>คามแล่า ? Conge New | Sanuy "Bududanu"<br>(Julodanu Ang |
|----------------------------------------------------------------------------|-----------------------------------|
|                                                                            | 32-                               |
| 7                                                                          |                                   |

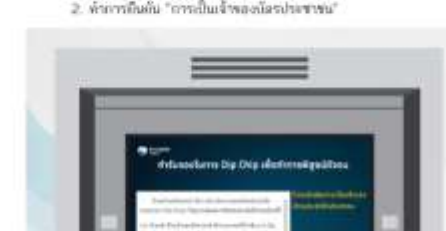

เดิบบบัตรประชาชน ที่ช่อง "Continu D" (รอรจบบตรวจสอบข้อมูลอื่นบันด้วยเพื่อดูก่าน).

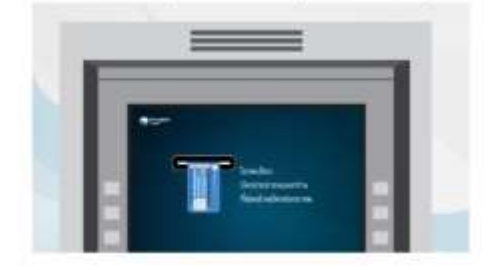

|                                                                                                    | _                      |  |
|----------------------------------------------------------------------------------------------------|------------------------|--|
| -                                                                                                    |                        |  |
| and a state of the state of the | kennolii<br>metgodilau |  |
|                                                                                                    |                        |  |
| and the second second                                                                                                    | - Antibiotics          |  |

ด้าการอื่นอัน "การเป็นเจ้าของน้อรประชาชน"

#### กรณีเกิดข้อความดังต่อไปนี้ หรือคล้ายลักษณะดังนี้ บน App เป๋าตัง

# ขออภัยค่ะ ไม่สามารถทำรายการได้ในขณะนี้ กรุณาลอง ใหม่อีกครั้ง [0005] ตกลง

#### วิธีการแก้ไข

ตรวจสอบ Version ของ App เป๋าตั้งของผู้ชื่อ

### วิธีการตรวจสอบ Version ของ App เป๋าตั้งของผู้ซื้อ

1. เมื่อตรวจสอบ Version ของ App เป้าตั้ง

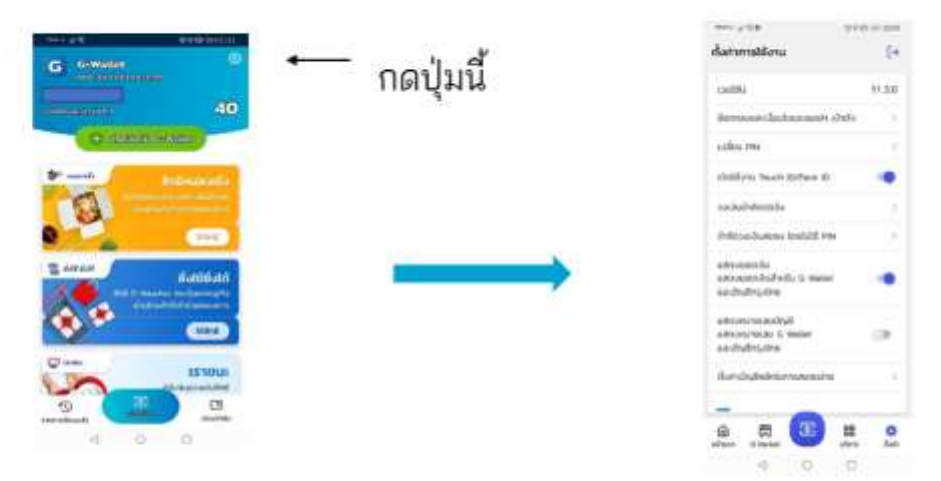

- เมื่อตรวจสอบ Version ของ App เป้าดัง แล้วพบว่ายังไม่เป็นปัจจุบัน ให้เข้าไป Update Version ใน
- App Play Store สำหรับ Android
- App Store สำหรับ IOS

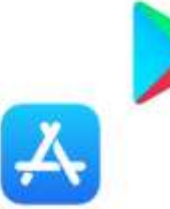

#### กรณีเกิดข้อความดังต่อไปนี้

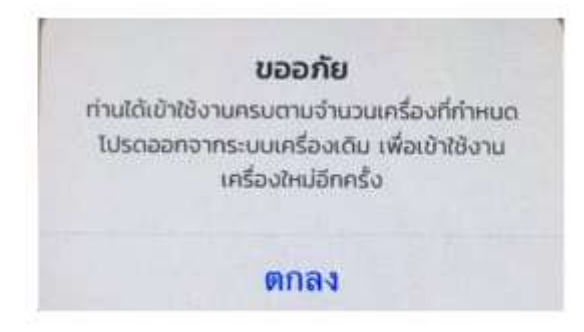

ให้โทรแจ้ง Call Center 02-111-1122 แจ้ง CID + เบอร์โทรที่ต้องการ Force logout - โดยเจ้าหน้าที่ จะดำเนินการให้วันละ 2 เวลา คือ 13.00 – 14.00 น. 16.00 – 17.00 น.